## チャットの利用方法について

# 目次

| 概要      | 1 |
|---------|---|
| 教材の基本設定 | 1 |
| 利用方法    | 2 |
| 表示画面    | 3 |

#### 概要

チャットとはリアルタイムでコミュニケーションをすることができるツールです。例えば、あ る課題(ファイル)を提示し学生にコメントを送信させることで相互間でのやり取りをすること もできます。チャット機能を利用するには、下記の手順で設定を行ってください。

#### 教材の基本設定

1. e-class にログイン後、編集対象科目を選択します。

|   |    | 月曜日 | 火曜日 | 水曜日 | 木曜日          |
|---|----|-----|-----|-----|--------------|
|   |    |     |     |     | <u>» てすと</u> |
|   |    |     |     |     |              |
|   | 1限 |     |     |     |              |
| l |    |     |     |     |              |

### 2. 「教材を作成する」を選択します。

| 教材一覧                               | 教材▼ | 成績▼ | 出席▼ | その他・ | メンバー・ | 科目管理▼                    | 学生としてログインする |
|------------------------------------|-----|-----|-----|------|-------|--------------------------|-------------|
| 共通                                 |     |     |     |      |       |                          | 教材を作成する     |
| 教材はまだありません。中身が空のラベルは学生画面には表示されません。 |     |     |     |      |       | <u> 教材並び替え/ラベ</u><br>ル設定 |             |

# 3. 「チャット」を選択します。

| 教材を作成する                                                                                                    |                                                     |
|----------------------------------------------------------------------------------------------------|-----------------------------------------------------|
| 資料                                                                                                    | 資料を作成します。SCORM 教材もこちらから取り込みます。                      |
| レポート                                                                                                    | レポート提出課題を作成します。                                     |
| <u><u><u></u><u></u><u></u><u></u><u></u><u></u><u></u><u></u><u></u><u></u><u></u><u></u><u></u><u></u><u></u><u></u><u></u><u></u></u></u> | テストを作成します。Hotpotatoes 教材もこちらから取り込みます。               |
| <u>アンケート</u>                                                                                                    | アンケートを作成します。                                        |
| 揭示板                                                                                                    | 掲示板を作成します。テーマに沿って意見や質問などを投稿し、議論する場として適しています。        |
| <u>Wiki</u>                                                                                                    | Wikiを作成します。複数人共同でページを作成/編集可能です。                     |
| <u> </u>                                                                                                    | チャットを作成します。リアルタイムにコミュニケーションすることが可能です。               |
| 授業ユニット                                                                                                    | 複数教材の実施順序の指定や、テストで合格点以上を取らないと次の教材を受講できないような設定が可能です。 |
| 学習カルテ                                                                                                    | 学生の情報を記録/管理し、先生と学生の間で共有します。                         |
| <u>டாரு–ர</u> ு                                                                                                    | 登録されたLTIツールから教材を作成します。 LTI設定画面を開く                   |

4. 必須項目がある「基本設定」と任意で「教材実行時の制限」と「チャット設定」を設定します。入力ができたら「コミュニケーションツール作成」をクリックします。

| 基本設定                 |                                                                                                    |
|----------------------|----------------------------------------------------------------------------------------------------|
| ラベル ③                |                                                                                                    |
| (必須) タイトル 🕄          |                                                                                                    |
|                      | 「>」を表示する場合は「8gt;」と入力してください。<br>'New'マーク 💿 🖤                                                            |
| (必須) スタイル 🕄          | チャットマ                                                                                                  |
| アクセス制限 😨             | 料目メニューで表示する 🖌                                                                                          |
| 説明/注意点 🕐             |                                                                                                    |
| [ <u>-] 教材実行時の制限</u> |                                                                                                    |
|                      |                                                                                                    |
| 日時制限 🕐               | ○する ◎ しない 2022年 ◆ 13月 ◆ 12日 ◆ 15時 ◆ 123分 ◆ から<br>2022年 ◆ 13月 ◆ 12日 ◆ 15時 ◆ 123分 ◆ まで                   |
| 利用できるメンバーを限定する 🕐     | 科目メンバーから選択する                                                                                           |
|                      | - コンニニキーションリーリビス 第二本ネックング の世界になまれっていたのであって いっぽねってる わしてくだれい                                             |
|                      | * コミュニクテンヨンクラルに大量とミシンハーの手生Dをカンマ(), ) にとゆうて大力してください。<br>* ワイルドカード * 任意の一文字 ? で指定<br>*サンブルCSVファイルのダウンロード |
|                      | ファイルの選択 ファイルが選択されていません CSVファイルを読み込み                                                                    |
| IPアドレス制限 🕐           | × 例 192.168.1.*, 192.168.2.*                                                                           |
| 実行パスワード 🕐            |                                                                                                    |
| [ <u>-] チャット設定</u>   |                                                                                                    |
| 投稿者名を匿名にする 🕐         | ○する(投稿者とコース管理者に公開) <sup>●</sup> しない<br>×一度保存した後、この設定を実更することはできません。                                     |
|                      | コミュニケーションツール作成                                                                                         |
|                      | 取り消し                                                                                                   |

- 5. 教材一覧画面に戻るので教材が作成されているか確認してください。
- 利用方法

  - 2. 「テキスト/URL」と記載の枠内にコメントを入力し、「送信」をクリックします。

| 教材管理         | コミュニケーションツールを閉じる |    |
|--------------|------------------|----|
| 終了           | チャット             |    |
| <u>» さら(</u> | <u>に過去の記録を取得</u> |    |
| <u>» 更新</u>  |                  |    |
|              |                  |    |
|              |                  |    |
|              |                  |    |
| 学生から         | らの書き込みがonになっています |    |
|              | コメントを入力します。      | 送信 |

※左側にある「+ (プラスマーク)」をクリックすると以下の画面が表示されます。 「ファイル/画像」の「参照」からファイルや画像を送信することができます。 容量は 300MB まで可能です。

| <ul> <li>直接の書</li> </ul> | き込み             |      |
|--------------------------|-----------------|------|
| テキスト/U                   | RL              |      |
| ファイル/画                   | 像               | .194 |
| 参照                       | ファイルが選択されていません。 |      |
|                          | 送信              |      |
| € 設定                     |                 |      |
| ✿ 会話記録                   | のダウンロード         |      |

# 表示画面

右側:自分が送信したコメントで吹き出しの色は緑色。

左側:自分以外の相手のコメントで吹き出しの色は水色。

| 教材管理         | 222     | ニケーションツールを閉じる                                                    |
|--------------|---------|------------------------------------------------------------------|
| 終了           |         | 検証_チャット                                                          |
| <u>» さらに</u> | :過去の    | <u>記録を取得</u>                                                     |
| 2021-0       | 9-16 10 | :17:09 同志社 二郎(検証)                                                |
| テス           | 卜投稿     |                                                                  |
|              |         | 2021-09-16 10:17:32 検証_先生                                        |
|              |         | テスト投稿                                                            |
| <u>» 更新</u>  | ]       |                                                                  |
|              |         | 自動更新されますが、すぐに確認したい時は「 <b>更新</b> 」を<br>クリックすることで、最新の状態にすることができます。 |

以上

●本書に掲載した会社名、システム名、プログラム名、商品名などは各開発メーカーの商標または登録商標です。
 ●本文中では、◎マーク、®マーク、TMマークを省略しています。